## Access client statements through BankLink

Viewing your clients' investment products with Manulife Bank allows you to provide better service to your clients. For example, you can:

- Obtain yearly loan interest information to assist in completing a clients' income tax return
- View contributions into Registered Advantage Accounts and TFSAs
- Identify your clients' statement and email notification preferences at any time

Note: Client statements are based on client information as of the date the statement was created.

Follow the steps below to locate your clients' account and view a statement for their Registered Advantage Account, TFSA, GIC, or loan products through *BankLink*.

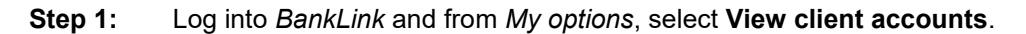

| 📶 Manulife Bank                         | Logged In:                             |                            | F                   | FRANÇAIS   FEEDBACK   HELP | T CLOSE Bank Link |
|-----------------------------------------|----------------------------------------|----------------------------|---------------------|----------------------------|-------------------|
| Home                                    |                                        |                            |                     |                            |                   |
| Welcome to Manulife Bank                | My recent applications (Last 6 months) |                            |                     |                            |                   |
| My options                              | Applications not yet submitted (13)    |                            |                     | Search for more            |                   |
| <ul> <li>Apply for a product</li> </ul> | MISTYTHREE, KNEES                      | Investment Loan            | \$150,000.00 Not st | ubmitted                   |                   |
| View client accounts                    | Tomson, Barry                          | Investment Loan            | \$120,000.00 Not st | ubmitted                   |                   |
| . Peports                               | A state                                | Distances Contract Disa    | 60E 000 00 Not      | le la traca d              |                   |
| Find a Manulife Banking Consultant      | Applications submitted (9) Please sen  | d signed documents         |                     | Search for more            |                   |
|                                         | Tomson, Barry                          | Investment Loan            | \$120,000.00 Under  | r review                   |                   |
| • Tools                                 | Hennessy, Michelle                     | Personal Advantage Account | \$1.00 Under        | r review                   |                   |
| Current rates                           | <                                      | Distance of Condense Disa  | #40.000.00 II-J     | • • • • •                  |                   |
| Contact us                              | Applications completed                 |                            |                     | Search for more            |                   |
|                                         | Tomson, BArry                          | RRSP Loan                  | \$21,000.00 Welco   | ome letter issued          |                   |

Step 2: Enter your *client details* and select Search.

| Manulife Bank                            | FRANÇAIS   FEEDBACK   HELP   CLOSE | Bank(Link;** |
|------------------------------------------|------------------------------------|--------------|
| Home                                     |                                    |              |
| Search Details                           |                                    |              |
| Search by Client (Complete any field)    |                                    |              |
| Last/Business name: Test                 | starts with                        |              |
| First name:                              | □ starts with                      |              |
| SIN/BN:                                  |                                    |              |
| Search by Account (Complete both fields) |                                    |              |
| Number:                                  |                                    |              |
| Type:                                    |                                    |              |
| Search Clear                             |                                    |              |

## **Manulife** Bank

**Step 3:** Choose the product you wish to view a statement on by clicking on the account number.

| 📶 Manuli                                                                      | fe Bank                                                                       | Logged                                                               | In:                                                                           |                                                             |                                                                                                    | FRANÇAIS                                                                                                 | FEEDBACK   HELP   CLOSE | Bank(Link;** |
|-------------------------------------------------------------------------------|-------------------------------------------------------------------------------|----------------------------------------------------------------------|-------------------------------------------------------------------------------|-------------------------------------------------------------|----------------------------------------------------------------------------------------------------|----------------------------------------------------------------------------------------------------|-------------------------|--------------|
| Home                                                                          |                                                                               |                                                                      |                                                                               |                                                             |                                                                                                    |                                                                                                    |                         |              |
| Search Details                                                                |                                                                               |                                                                      |                                                                               |                                                             |                                                                                                    |                                                                                                    |                         |              |
|                                                                               |                                                                               |                                                                      |                                                                               |                                                             |                                                                                                    |                                                                                                    |                         |              |
| Balances for Thur                                                             | sdav Testdav as at No                                                         | vember 17, 2022 08                                                   | :49 AM                                                                        |                                                             |                                                                                                    |                                                                                                    |                         |              |
| Loaps                                                                         |                                                                               |                                                                      |                                                                               |                                                             |                                                                                                    | 🖶 Printer friendly version                                                                               |                         |              |
|                                                                               |                                                                               | Statements                                                           | Notifications                                                                 | Status                                                      | Available Borrowing Limit                                                                                                    | Current Borrowings                                                                                       |                         |              |
| RRSP Loan 1713                                                                | 489                                                                           | Paper                                                                | No                                                                            | Active                                                      |                                                                                                    | \$10,000.00                                                                                              |                         |              |
| Please note that<br>properly service<br>are subject to ch<br>amount may diffe | some transactions ma<br>the banking products<br>ange. All funds are in<br>er. | y not be reflected ir<br>and services purchas<br>Canadian dollars ur | n the balances shown.<br>ied by clients and is no<br>nless otherwise indicate | The information c<br>t intended to prov<br>d. The balance s | ontained in this statement is strictly for<br>ide legal, tax, accounting, insurance or<br>hown for the borrowings is the principal | information purposes in order to<br>investment advice. Variable rates<br>balance only. The actual payout |                         |              |

## **Step 4:** Select the statements link to view the statement in PDF format.

|                                                                                                    |                          |                           |                     |                                                                                  | A                                 | Product name:                                                                                                | RRSP Loan                       |  |
|----------------------------------------------------------------------------------------------------|--------------------------|---------------------------|---------------------|----------------------------------------------------------------------------------|-----------------------------------|----------------------------------------------------------------------------------------------------|---------------------------------|--|
| Loans and the second second seco |                          |                           |                     | Printer friendly version                                                         | Status:                           | Active                                                                                                    |                                 |  |
| Louns                                                                                                    | Statements               | Notifications             | Status              | Available Borrowing Limit                                                        | Current Borrowings                | Current borrowings:                                                                                          | \$10,000.00                     |  |
| PPSP Loap 1713489                                                                                                    | Paper                    | No                        | Active              |                                                                                  | \$10,000,00                       | Current interest rate:                                                                                       | 3.700%                          |  |
|                                                                                                    | raper                    |                           | , locard            |                                                                                  | \$10,000,000                      | Payment amount:                                                                                              | \$850.13                        |  |
| Please note that some transaction                                                                                                    | may not be reflected in  | the balances shown. T     | The information con | tained in this statement is strictly for                                         | information purposes in order to  | Payment due date:                                                                                            | September 15, 2022              |  |
| properly service the banking produ                                                                                                    | cts and services purchas | ed by clients and is not  | intended to provid  | e legal, tax, accounting, insurance or<br>wp for the borrowings is the principal | investment advice. Variable rates | Payment frequency:                                                                                           | Monthly                         |  |
| amount may differ.                                                                                                    |                          | incasi otherwise indicate | a. The bulance sho  | win for the borrowings is the principal                                          | bulance only. The actual payout   | Opened date:                                                                                                 | August 30, 2022                 |  |
|                                                                                                    |                          |                           |                     |                                                                                  |                                   | Maturity date:                                                                                               | August 15, 2023                 |  |
|                                                                                                    |                          |                           |                     |                                                                                  |                                   | Advisors / Consultants                                                                                       |                                 |  |
|                                                                                                    |                          |                           |                     |                                                                                  |                                   | Statement and Notification                                                                                   | Preferences                     |  |
|                                                                                                    |                          |                           |                     |                                                                                  |                                   | Email address:                                                                                               |                                 |  |
|                                                                                                    |                          |                           |                     |                                                                                  |                                   | Send notifications?                                                                                          | No                              |  |
|                                                                                                    |                          |                           |                     |                                                                                  |                                   | Statements for 1713489                                                                                       |                                 |  |
|                                                                                                    |                          |                           |                     |                                                                                  |                                   | 2020     Document     Document Type       December 31, 2021     Statement       December 31, 2021     insert |                                 |  |
|                                                                                                    |                          |                           |                     |                                                                                  |                                   | change matory - statemer                                                                                     | e and Notification Fleterefices |  |